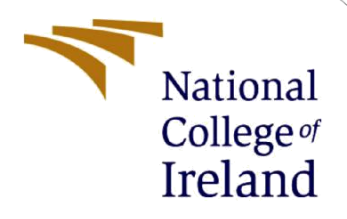

## **Configuration Manual**

MSc Research Project MSc Cyber Security

Naresh Mantipally Student ID: 22183973

School of Computing National College of Ireland

Supervisor: Michael Pantridge

#### National College of Ireland

#### **MSc Project Submission Sheet**

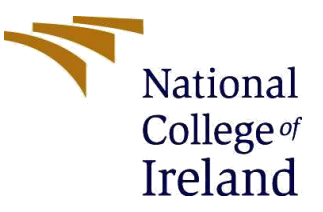

#### **School of Computing**

Student Naresh Mantipally Name:

**Student ID:** x22183973

**Programme** MSc Cyber Security :

**Year:** 2023-2024

**Module:** Research Project

Lecturer: Michael Pantridge Submission Due Date: 25.04.2024

| Project | Empowering    | Ransomware Detection: Leveraging Splunk and Sign | na |
|---------|---------------|--------------------------------------------------|----|
| Title:  | Rules for Enh | nanced Security                                  |    |
| Word    |               |                                                  |    |
| Count:  | 864           | Page Count: 11                                   |    |

I hereby certify that the information contained in this (my submission) is information pertaining to research I conducted for this project. All information other than my own contribution will be fully referenced and listed in the relevant bibliography section at the rear of the project.

<u>ALL</u> internet material must be referenced in the bibliography section. Students are required to use the Referencing Standard specified in the report template. To use other author's written or electronic work is illegal (plagiarism) and may result in disciplinary action.

Signature: Naresh.M

**Date:** 20.04.2024

#### PLEASE READ THE FOLLOWING INSTRUCTIONS AND CHECKLIST

| Attach a completed copy of this sheet to each project (including multiple copies)                                 |  |
|----------------------------------------------------------------------------------------------------|--|
| Attach a Moodle submission receipt of the online project                                                          |  |
| <b>submission,</b> to each project (including multiple copies).                                                   |  |
| You must ensure that you retain a HARD COPY of the project, both                                                  |  |
| for your own reference and in case a project is lost or mislaid. It is not sufficient to keep a copy on computer. |  |

Assignments that are submitted to the Programme Coordinator Office must be placed into the assignment box located outside the office.

### **Office Use Only**

| Office Use Offiy                 |  |
|----------------------------------|--|
| Signature:                       |  |
| Date:                            |  |
| Penalty Applied (if applicable): |  |

### **Configuration Manual**

## Empowering Ransomware Detection: Leveraging Splunk and Sigma Rules for Enhanced Security

Naresh Mantipally Student ID:22183973

## 1 Introduction

This research enhances ransomware detection in Splunk by aligning strategies with MITRE ATT&CK. It develops Sigma rules focusing on File Overwrite and File Renaming tactics, mapped to MITRE techniques. A custom Go script aids in encryption/decryption testing. This empowers security teams with actionable insights, advancing cybersecurity.

## 2 System Requirements

To implement this project, we require a cloud instance from Hack the box platform, which can be assessed through the link below. It expires every 120 minutes.

https://vnc.htb-cloud.com/?host=proxy-uk.htb-cloud.com/bird/htb-qevhd7m1lv.htb-cloud.com&password=oXt6vycz

#### 2.1 Software Configuration

#### Hack the Box Setup:

• Go to above link we can see a Linux based virtual machine.

Then, access the Splunk interface at https://10.129.80.5:8000 and launch the Search & Reporting Splunk application.

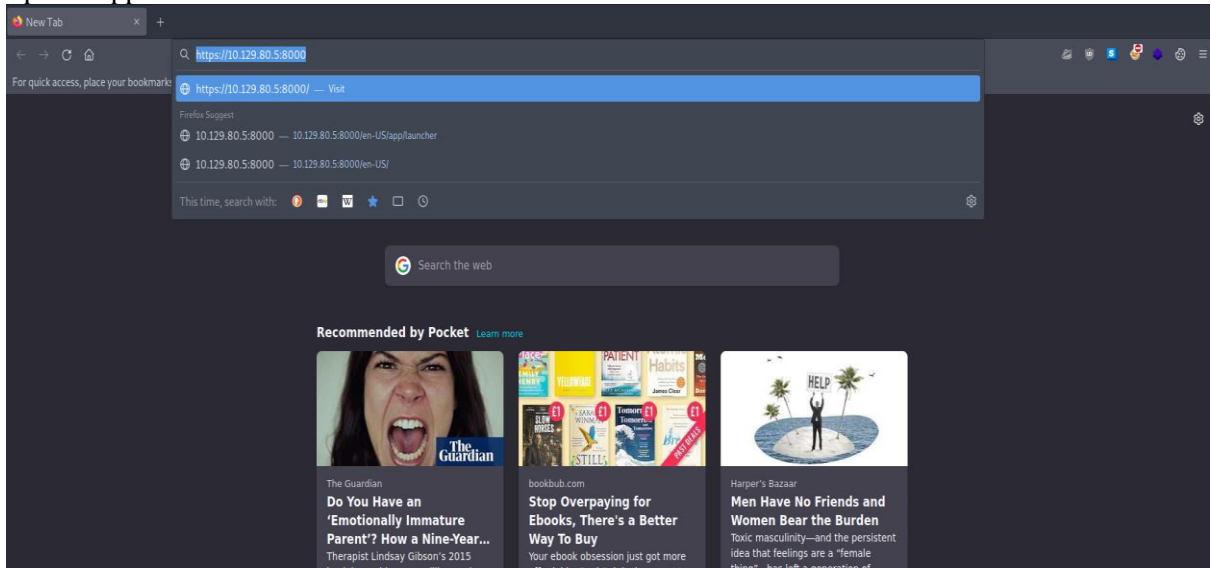

#### Seach and Reporting application

• Using the Splunk enterprise application by clicking on search and reporting application we can address the logs which are stored in another Linux machine which can access through RDP.

| Nome        |                                                   |                |                                                                       |                                                        |                                                                                |                |                   |           |
|-------------|---------------------------------------------------|----------------|-----------------------------------------------------------------------|--------------------------------------------------------|--------------------------------------------------------------------------------|----------------|-------------------|-----------|
| ← →         |                                                   |                |                                                                       |                                                        |                                                                                |                | 4 0 0             | ∎ 🤗 🗢 🗇 ≡ |
| For quick   |                                                   |                |                                                                       |                                                        |                                                                                |                |                   |           |
| splunk      | >enterprise                                       |                |                                                                       |                                                        | Message                                                                        | s • Settings • | Activity • Help • | Find Q    |
| Apps        | ٥                                                 | Explore Splunk |                                                                       |                                                        |                                                                                |                |                   |           |
| >           | Search & Reporting                                |                |                                                                       |                                                        | >_                                                                             |                |                   |           |
| ΞQ          | Python Upgrade Readiness<br>App                   |                | Add Data                                                              | Splunk Apps L2                                         | Splunk Docs I2                                                                 |                |                   |           |
| >           | Splunk Essentials for Cloud<br>and Enterprise 8.2 |                | Add or forward data to Splunk.<br>Afterwards, you may extract fields. | Apps and add-ons extend the<br>capabilities of Splunk. | Comprehensive documentation for<br>Splunk and for all other Splunk<br>products |                |                   |           |
| 55 <u>6</u> | Splunk Secure Gateway                             |                |                                                                       |                                                        | provincia;                                                                     |                |                   | Close     |
|             | + Find More Apps                                  |                |                                                                       |                                                        |                                                                                |                |                   |           |
|             |                                                   |                |                                                                       |                                                        |                                                                                |                |                   |           |
|             |                                                   |                |                                                                       |                                                        |                                                                                |                |                   |           |
|             |                                                   |                |                                                                       |                                                        |                                                                                |                |                   |           |
|             |                                                   |                |                                                                       |                                                        |                                                                                |                |                   |           |
|             |                                                   |                |                                                                       |                                                        |                                                                                |                |                   |           |
|             |                                                   |                |                                                                       |                                                        |                                                                                |                |                   |           |
|             |                                                   |                |                                                                       |                                                        |                                                                                |                |                   | 0         |

In search and reporting application we can find specific logs by using SPL (Splunk processing Language)

| $\leftarrow \rightarrow \mathbf{C}$ $\widehat{\mathbf{\omega}}$ |                                                                                                  | ය ප 🗷 🕹 😜                                                                                                    |           |
|-----------------------------------------------------------------|--------------------------------------------------------------------------------------------------|----------------------------------------------------------------------------------------------------|-----------|
| For quick access, place your bookmarks                          |                                                                                                  |                                                                                                    |           |
| splunk>enterprise Apps -                                        |                                                                                                  | 2 Messages * Settings * Activity * Help * Find                                                                                                    |           |
| Search Analytics Datasets                                       | Reports Alerts Dashboards                                                                        | Search & F                                                                                                    | Reporting |
| Search                                                          |                                                                                                  |                                                                                                    |           |
| 1 enter search here                                             |                                                                                                  | Last 24 hours •                                                                                                    | - Q       |
| No Event Sampling *                                             |                                                                                                  | + Fast                                                                                                    | t Mode 👻  |
| > Search History 🕝                                              |                                                                                                  |                                                                                                    |           |
| How to Search                                                   |                                                                                                  | Analyze Your Data with Table Views Newl                                                                                                    |           |
| If you are not familiar with the search                         | features, or want to learn more, or see your available data, see one of the following resources. | Table Views let you prepare data without using SPL. First, use a point-and-click interface to select data. Then,<br>clean and transform it for analysis in Analytics Workspace, Search, or Pivoti | L         |
| Documentation 🖄 Tutorial 🖄                                      | Data Summary                                                                                     | Learn more L <sup>2</sup> about Table Views, or view and manage your Table Views with the Datasets listing page.                                                                                  |           |
|                                                                 |                                                                                                  |                                                                                                    |           |
|                                                                 |                                                                                                  |                                                                                                    |           |
|                                                                 |                                                                                                  |                                                                                                    |           |
|                                                                 |                                                                                                  |                                                                                                    |           |

Other Linux machines can access by the spawned target via RDP as outlined below. All files, logs, and PCAP files related to the covered attacks can be found in the /home/htb-student and /home/htb-student/module\_files directories.

Steps:

Step 1: Open the Parrot Terminal Step 2: Enter the command as below. xfreerdp /u:htb-student /p:'HTB\_@cademy\_stdnt!' /v:10.129.80.5 /dynamic-resolution

Step 3: Spawn the Linux based machine.

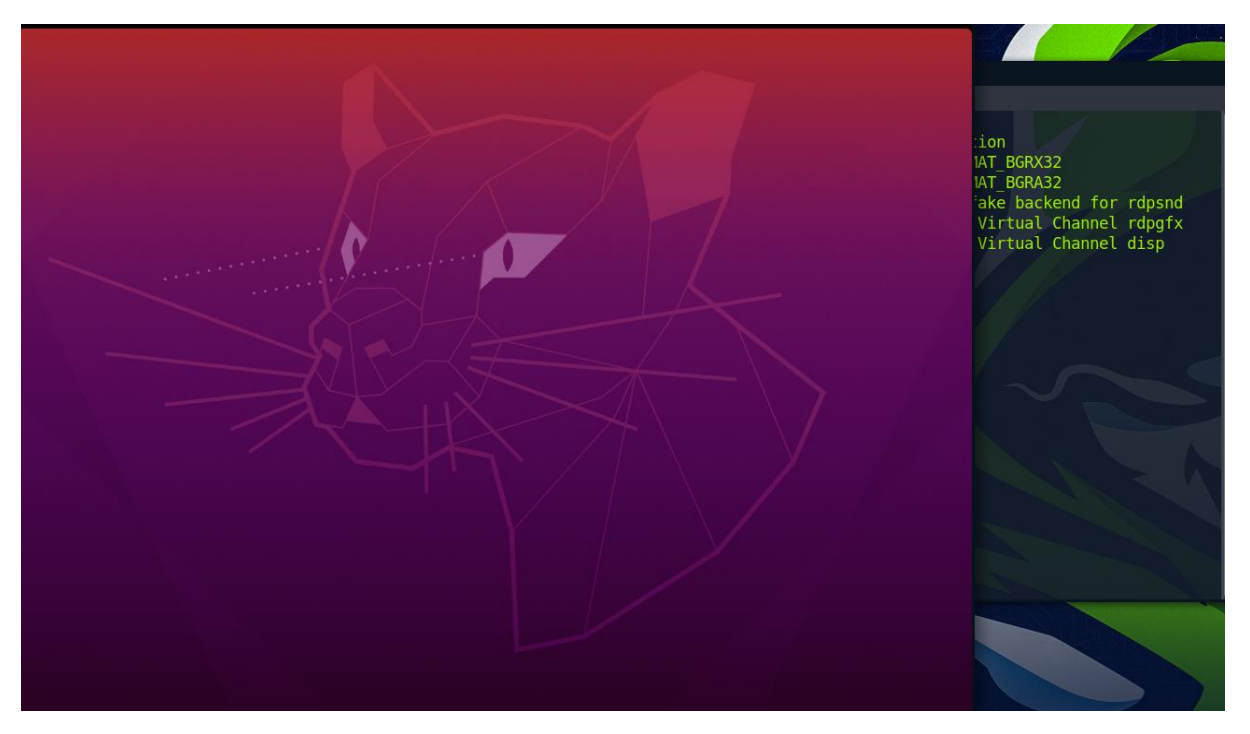

Step 4: All files, logs, and PCAP files related to the covered attacks can be found in the /home/htb-student and /home/htb-student/module\_files directories.

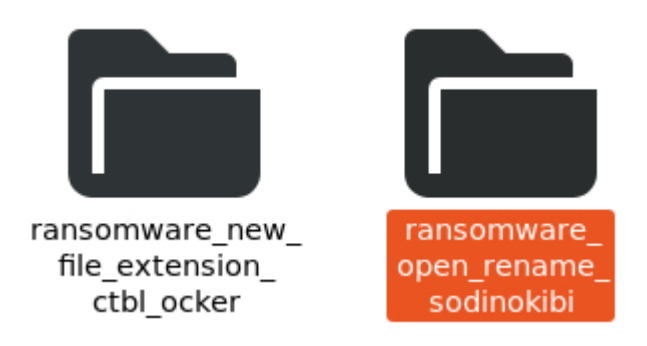

The above files related to ransomware with Excessive Overwriting and excessive renaming with same Extension.

## Detecting Ransomware with Splunk & Zeek Logs (Excessive Overwriting)

index="ransomware\_open\_rename\_sodinokibi" sourcetype="bro:smb\_files:json" action=" SMB::FILE\_OPEN ,SMB::FILE\_RENAME": This line filters the events based on the index, ransomware\_open\_rename\_sodinokibi a specific sourcetype bro:smb\_files:json, and the action SMB::FILE\_RENAME. This effectively narrows the search to SMB file rename actions in the specified index.

| $  \Rightarrow   a   a   a   a   a   a   a   a   a$                                                                                                    | 🔿 🚨 hatee 1910 198 60 8 00 80 / 00 11 ( / 100 / 00 20 / 100 / 10                                                                                                    | 47 1528 diselas anos          | a 💼 😨 🧟 📥 🗠 = 1           |
|----------------------------------------------------------------------------------------------------|----------------------------------------------------------------------------------------------------|-------------------------------|---------------------------|
| <del>с , , , , , , , , , , , , , , , , , , ,</del>                                                                                                    | Cal https://doi.123.00.3.0000/en-03/app/search/search/earliest=0statest=&d=search index#650 ransomware_open_rename_sodinokior &sid=1/13965/4                                                                                                    |                               |                           |
| For quick access, place your bookmarks l                                                                                                    | here on the bookmarks toolbar. Manage bookmarks                                                                                                    |                               |                           |
| splunk>enterprise Apps •                                                                                                    |                                                                                                    | 2 Messages 🔹 Settings 👻 Activ | ty • Help • Find Q        |
| Search Analytics Datasets                                                                                                    |                                                                                                    |                               | Search & Reporting        |
| New Search                                                                                                    |                                                                                                    | Save A                        | ▼ Create Table View Close |
| 1 index="ransomware_open_rename_so                                                                                                    | dinokibi"                                                                                                    |                               | All time 👻 🔍              |
| 25,313 events (before 4/24/24 12:09:0)                                                                                                    | 7.000 PM) No Event Sampling *                                                                                                    | II V doL                      |                           |
| Events (25,313) Patterns Statistic                                                                                                    | cs Visualization                                                                                                    |                               |                           |
| Format Timeline - Zoom Out                                                                                                    | +Zoom to Selection × Deselect                                                                                                    |                               | 1 minute per column       |
|                                                                                                    |                                                                                                    |                               |                           |
|                                                                                                    | List 🕶 🖌 Format 20 Per Page 🕶                                                                                                    | < Prev 1 2 3 4                | 5 6 7 8 Next >            |
| K Hide Fields                                                                                                    | i Time Event                                                                                                    |                               |                           |
| SELECTED PRIDS<br>a host 1<br>a source 7<br>a source 7<br>a sourcetype 7<br>nrttestrike PRIDS<br>a index 1<br>d index 1<br>d index 1<br>d index 1<br>a splunk_server 1 | <pre>&gt; R3X21 ([-]<br/>H3113000AM<br/>ids:r12.161.16<br/>id.org_tk:r12.161.14<br/>id.org_tk:r12.161.14<br/>id.org_tk:r131.161.15<br/>id.resg.k:r132.161.15<br/>id.resg.k:r131.161.15<br/>id.resg.k:r131<br/>id.resg.k:r131<br/>id.r</pre> |                               |                           |

By following below query we can filter the logs to find the ransomware.

SPL Query:

| where uniq\_actions==2 AND count>100

| splunk>enterprise Apps •                                                                                                    | 🙁 Messages 🕶 Settings 🕶 Activity 🕶 Help  | • Find Q                 |
|----------------------------------------------------------------------------------------------------|------------------------------------------|--------------------------|
| Search Analytics Datasets Reports Alerts Dashboards                                                                                                    | >                                        | Search & Reporting       |
| New Search                                                                                                    | Save As * Create                         | Table View Close         |
| 1 index*ransomare.open.renne.sodinohibi* sourcetype*Toro:smb_files:json*<br>2 isber action IN ("590:: FILE_DEBN", "590::FILE_MENNE")                                                                                                    |                                          | All time 👻 🔍             |
| ✓ 671 events (before 4/24/24 12:11:54.000 PM) No Event Sampling ▼                                                                                                    | Job 🕶 💷 🖬 🍝 🚭                            | ⊥ f Fast Mode ▼          |
| Events (671) Patterns Statistics Visualization                                                                                                    |                                          |                          |
| Format Timeline • - Zoom Out + Zoom to Selection × Deselect                                                                                                    |                                          | 1 millisecond per column |
|                                                                                                    |                                          |                          |
| litt▼ ≠ Format 20 Per Pane ▼                                                                                                    | (Prev 1 2 3 4 5 6 7                      | 8 Next >                 |
| A late fields in a field in the Event                                                                                                    |                                          | U HEALY                  |
| SELECTID PRILOS         > 8/3V/21         [ [ -]           a host 1         H3/153000 AM         action: 596: #TLE_RENWE           a source 1         id.ortig_1: 152:168.1.4           a sourcetype 1         id.ortig_1: 152:168.1.5           NYERESTNO PRILOS         id.ortig_1: 451           a adion 1         prev_name: 21V644Y168.pdf           a index 1         prev_name: 22V644Y168.pdf                                                                                                    |                                          |                          |
| # Innecunt 1         Limes.accessed: 1552287444.821952           # splank_server 1         Limes.dccessed: 1552287444.821952           + Extract New Fields         Limes.created: 1142287444.4221952                                                                                                    |                                          |                          |
| Search   Splunk 8.2.2 Mozilla Firefox                                                                                                    |                                          |                          |
| Search   Splunk 8.2.2 × +                                                                                                    |                                          |                          |
| ← → C @ O & https://10.129.80.5:8000/en-U5/app/search/search/ |                                          | ■ 🖉 ● 🚳 =                |
| For quick access, place your bookmarks here on the bookmarks toolbar. Manage bookmarks                                                                                                    | • Marchaer • Settionr • Articity • Livin | - First O                |
| aprunik zerike prise Appa -                                                                                                    | 🖕 Micsages - Jeunigs - Alumiy - Hey      | Search & Reporting       |
|                                                                                                    | 2                                        |                          |
| New Search                                                                                                    | Save As * Creat                          | Table View Close         |
| <pre>1 index "ransomer_open_remem_solution" sourcetype="broads.files.json" 2   where action 1% ("96: !!!Ex[REME") 3 3   bin_time span="me 4   stats count by time, source, action 5   where count&gt;20 6   stats sourcent psi count values(action) dc(action) on uniq_actions by _time, source</pre>                                                                                                    |                                          | All time • Q             |
| 71 events (before 4/24/24 1214/36.000 PM) No Event Sampling *                                                                                                    | 🕭 4. 🗏 = val                             |                          |
| Events Patterns Statistics (1) Visualization                                                                                                    |                                          |                          |
| 20 Per Page • / Format Preview •                                                                                                    |                                          |                          |
| _tme t source t                                                                                                    | ✓ count ≎ ✓ values(action) ≎ ✓           | uniq_Actions 🗧 🖉         |
| 2021-08-31 11:30:00 //nome/nncworkshop/nnc_files/ransomware_open_rename_sodinokibi/logs/smb_files.log                                                                                                    | 671 SMB::FILE_RENAME                     | 17                       |

# Detecting Ransomware with Splunk & Zeek Logs (Excessive Renaming With The Same Extension)

index="ransomware\_new\_file\_extension\_ctbl\_ocker" sourcetype="bro:smb\_files:json"
action="SMB::FILE\_RENAME": This line filters the events based on the index
ransomware\_new\_file\_extension\_ctbl\_ocker, a specific sourcetype
bro:smb\_files:json, and the action SMB::FILE\_RENAME. This effectively narrows the
search to SMB file rename actions in the specified index.

|                                                                                                    |                            | s remaine accromo ru ene ope                                                                                                    | JOILICA INACN.                       |                         |
|----------------------------------------------------------------------------------------------------|----------------------------|----------------------------------------------------------------------------------------------------|--------------------------------------|-------------------------|
|                                                                                                    |                            |                                                                                                    |                                      | • 🔳 🍣 🐥 🚳 i             |
|                                                                                                    |                            |                                                                                                    |                                      |                         |
| splunk>enterprise Apps -                                                                                                    |                            |                                                                                                    | 😰 Messages 🔹 Settings 👻 Activity 👻 i | Help - Find C           |
| Search Analytics Datasets                                                                                                    |                            |                                                                                                    |                                      | Search & Reportir       |
| New Search                                                                                                    |                            |                                                                                                    | Save As • Ci                         | reate Table View Close  |
| 1 index="ransomware_new_file_exter                                                                                                    | nsion_ctbl_ocker" sourc    | /type="bro:smb_files:json" action="SMB::FILE_RENAME"                                                                                                    |                                      | All time 🕶 🔍            |
| ✓ 8,455 events (before 4/24/24 12:22:51)                                                                                                    | .000 PM) No Event Sam      | ling ▼                                                                                                    | dob 🔻 💷 🖬 🗸 💩                        | ± ♥ Verbose Mode ▼      |
| Events (8,455) Patterns Statistic                                                                                                    | cs Visualization           |                                                                                                    |                                      |                         |
| Format Timeline - Zoom Out                                                                                                    |                            |                                                                                                    |                                      | 1 millisecond per colum |
| 8,455 events at 11:31:05.000 AM on Tuesday, Au                                                                                                    | igust 31, 2021             |                                                                                                    |                                      |                         |
|                                                                                                    | List 🔹 🖌 Format            | 20 Per Page ▼                                                                                                    | < Prev 1 2 3 4 5 6                   | 7 8 Next≯               |
| < Hide Fields III Fields                                                                                                    | i Time                     | Event                                                                                                    |                                      |                         |
| SELECTED FELDS<br>a hoad 1<br>a source 01<br>a source 01<br>a sou | > 8/31/21<br>TE3T05.000 AM | <pre>{ C-3 action: 900:FILE_NENNE id.orig id.orig</pre> |                                      |                         |
| a over 1                                                                                                    |                            | times.modified: 1490113824                                                                                                    |                                      | <b>—</b>                |

By following below query we can filter the logs to find the ransomware.

445 Public\Documents\11\F1983.pdf.zhqxelf

445 Public\Documents\11\F2.pdf.zhoxelf

445 Public\Documents\11\F2653.pdf.zhqxelf

2021-08-31 11:30:00 10.0.2.4

2021-08-31 11:30:00 10.0.2.4

10.0.2.4

10.0.2.4

2021-08-31 11:30:00

2021-08-31 11:30:00

```
index="ransomware new file extension ctbl ocker" sourcetype="bro:smb files:json"
action="SMB::FILE RENAME"
| bin time span=5m
| rex field="name" "\.(?<new_file_name_extension>[^\.]*$)"
| rex field="prev_name" "\.(?<old_file_name_extension>[^\.]*$)"
| stats count by _time, id.orig_h, id.resp_p, name, source,
old_file_name_extension, new_file_name_extension,
| where new file name extension!=old file name extension
| stats count by _time, id.orig_h, id.resp_p, source, new_file name extension
| where count>20
  sort -count
Save As * Create Table View
New Search
 All time • Q
✓ 8,455 events (before 4/24/24 12:34:02.000 PM) No Event Sampling ▼
                                                                                                                   Job 🕈 🗉 🖉 🔶 ± 🖻 Ver
Events (8,455) Patterns Statistics (4,246)
                                                                                                                       1 2 3 4 5 6 7 8
 20 Per Page * 🖌 Format
                Preview *
_time 0 idonig_h > / idresp_p > / name 0 / source 0
                                                                                                                        n 0 / new_tile_name_extension 0 / count 0 /
                                                                                                      / old_file

        2021-08-31
        11:30:00
        10.8.2.4

        2021-08-31
        11:30:00
        10.0.2.4

                                 Public\Do
                                         nts\11\F10395.pdf.zhqxelf
                                                                   /nnc_files/ran
                                                                           wwware_new_file_extension_ctbl_ocker/logs/smb_files.log
                      445 Public\Documents\11\F1854.pdf.zhqxelf /home/nncworkshop/nnc_files/ransomware_new_file_extension_ctbl_ocker/logs/smb_files.log
                                                                                                                             zhaxelf
 2021-08-31 11:30:00
              10.0.2.4
                              445 Public\Documents\11\F10880.pdf.zhgxelf
                                                         /home/nncworkshop/nnc_files/ransomware_new_file_extension_ctbl_ocker/logs/smb_files.log
                                                                                                                             zhqxelf
2021-08-31 11:30:00 10.0.2.4
                           445 Public\Documents\11\F1514.pdf.zhgxelf /h
                                                                 op/nnc_files/ransomware_new_file_extension_ctbl_ocker/logs/smb_files.log
                                                                                                                             zhaxelf
 2021-08-31 11:30:00
                              445 Public\Documents\11\F1574.pdf.zhgxelf
              10.0.2.4
                                                         /home/nncworkshop/nnc_files/ransomware_new_file_extension_ctbl_ocker/logs/smb_files.lo
2021-08-31 11:30:00 10.0.2.4
                       445 Public/Documents/11/F1575.pdf.zhaxelf //home/nncworkshop/nnc_files/ransomware.new_file_extension_ctbl_ocker/logs/smb_files.log
                                                                                                                             zhaxelf
                                                                                                           ten
2021-08-31 11:30:00
              10.0.2.4
                              445 Public\Documents\11\F1971.pdf.zhqxelf
                                                              workshop/nnc_files/ransomware_new_file_extension_ctbl_ocker/logs/smb_files.log
                                                                                                                             zhaxelf
```

/home/nncworkshop/nnc\_files/ransomware\_new\_file\_extension\_ctbl\_ocker/logs/smb\_files.log

/home/nncworkshop/nnc files/ransomware new file extension ctbl ocker/logs/smb files.log

workshop/nnc\_files/ransomware\_new\_file\_extension\_ctbl\_ocker/logs/smb\_files.log tmp

zhaxelf

zhaxelf

| ≫ Search   Splunk 8.2.2 × +                                                                                                    |                            |                         |
|----------------------------------------------------------------------------------------------------|----------------------------|-------------------------|
| 🔄 - 🗧 🙆 🜔 🗛 https:/10.129.80.5/8000/en-U5/appl/search/search |                            | 😐 💶 🍣 🗢 🚳 ≡             |
| For quick access, place your bookmarks here on the bookmarks toolbar. Manage bookmarks                                                                                                    |                            |                         |
| New Search                                                                                                    | Save As *                  | Create Table View Close |
| <pre>1 index*Transmarr.sex_file.stension.ctbl_ocker* sourcetype*bro:smb_files;jos* action*'980:fILE.BDN06* 2   bin :time :sour="#" 1 res field="memor" \.[Come_file.smm_extension(*\by]* 4   res field="memor" \.[Come_file.smm_extension(*\by]* 4   term field="memor" \.[Come_file.smm_extension(*\by]* 4   term field="memor" \.[Come_file.smm_extension(*\by]* 4   term field="memory time, idoright, id.rego_p, source, one_file_name_extension, 5   short_comet \.[Come_file.smm_extension(*\by]* 5   short_comet \.[Come_file.smm_extension(*\by]* 5   short_comet \.[Come_file.smm_extension, 5   short_comet \.[Come_file.smm_extension] 5   short_comet \.[Come_file.smm_extension, 5   short_comet \.[Come_file.smm_extension] 5   short_comet \.[Come_file.smm_extension] 5   short_comet \.[Comet \.[Comet \.[Comet \.[Comet \.[Comet \.[Comet \.[Comet \.[</pre>        | Easte                      | All time • Q            |
| ✓ 8,455 events (br/bre 4/24/24 12:36:02:000 PM) No Event Sampling ▼                                                                                                    | 4 🗉 II 🔻 dol               | 👵 🛓 🕫 Verbose Mode 🕶    |
| Events (8,455) Patterns Statistics (1) Visualization                                                                                                    |                            |                         |
| 20 Per Page * / Format Preview *                                                                                                    |                            |                         |
| _Sme 5 id.ong_h 5 / id.nsp_p 5 / source 5 /                                                                                                    | new_file_name_extension \$ | / count 🌣 🖌             |
| 2021-88-31 11:30:80 10.0.2.4 445 /home/mcuorkshop/nnc_files/ransomare_new_file_extension_ctbl_ocker/logs/smb_files.log                                                                                                    | zhqxelf                    | 4227                    |

#### TESTING IN WINDOWS: Custom GO script:

• Run the script in windows vm command prompt. We have a file called password.txt on my Desktop.

| Command                   | Prompt - decryption.exe                         | - | × |
|---------------------------|-------------------------------------------------|---|---|
| C:\Users\bi<br>Encrypting | 11\Desktop>encryption.exe<br>home\Passwords.txt |   | î |

• It will change the password.txt which is encryption file to password.txt.enc

| File Home S    | hare | View                 |   |   |
|----------------|------|----------------------|---|---|
| ← → · ↑        | home |                      | ~ | õ |
|                |      | Name                 |   |   |
| 🖈 Quick access |      | Decouvered a bet and |   |   |
| Desktop        | *    | Passwords.txt.enc    |   |   |
| Downloads      | 1    | *9                   |   |   |

| Passwords.txt.enc - Notepad    | - | $\times$ |
|--------------------------------|---|----------|
| ile Edit Format View Help      |   |          |
| 18月8時前他現回暖山東日來日等描幕日報捐4日7574國。日 |   |          |
| I                              |   |          |
|                                |   |          |
|                                |   |          |
|                                |   |          |
|                                |   |          |
|                                |   |          |
|                                |   |          |
|                                |   |          |
|                                |   |          |
|                                |   |          |
|                                |   |          |
|                                |   |          |

• We can see that file got encrypted when we try to decrypt it by command prompt.

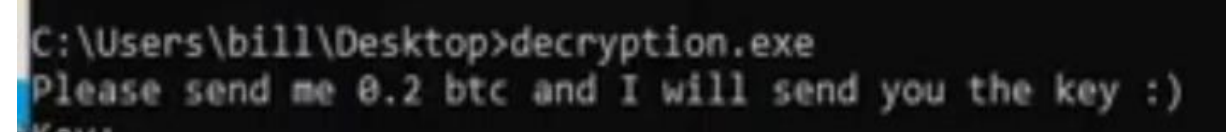

It ask for ransom, victim pay ransom it give the secret key which is "thisissecretkeythatwillbeused"

Decryption of file: After entering the key

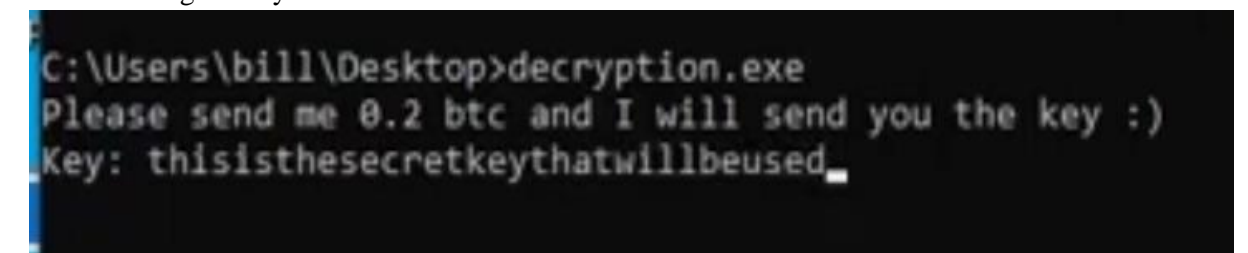

File changes from password.txt.enc to password.txt and the file content is decrypted.

| 🛧 📕                                                                                                    | > home |   | ~ |
|----------------------------------------------------------------------------------------------------|--------|---|---|
| <ul> <li>Quick access</li> <li>Desktop</li> <li>Downloads</li> <li>Documents</li> <li>Pictures</li> <li>Music</li> <li>Videos</li> <li>OneDrive</li> <li>This PC</li> <li>Network</li> </ul> | Name   | ^ |   |
| Passwords.txt - Notepad                                                                                                    |        |   |   |
| File Edit Format View Help                                                                                                    |        |   |   |
| admin:1qaz2wsx                                                                                                    |        |   |   |

Windows Defender evading. It didn't detect ransomware. It shows no threats.

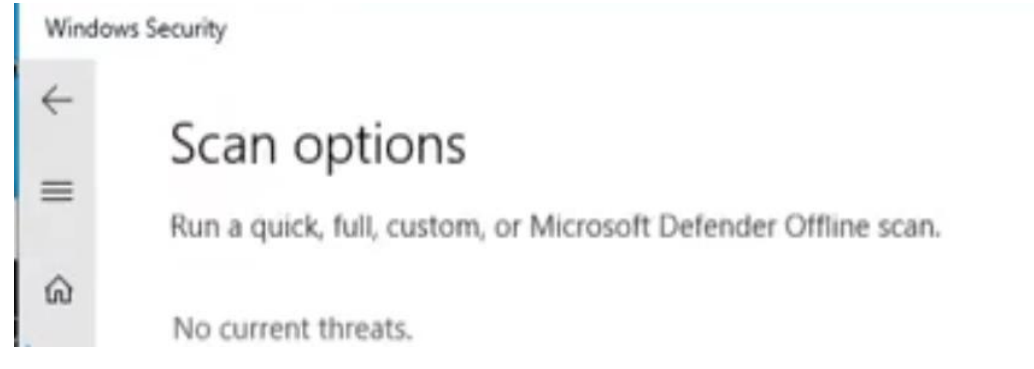

## Virus Total Results:

Surprisingly, we can only two of 75 vendors detected that encryption.exe is malicious.

| ad6f5cad2c67df41c58fb6bccf214f7e | c93ffefff32187c9cbd5d7858b69db4a |                                                                                                    |                 |                                      |              |  |
|----------------------------------|----------------------------------|----------------------------------------------------------------------------------------------------|-----------------|--------------------------------------|--------------|--|
|                                  | 2                                | 2 security vendors and no sandboxes flagged this file as malicious                                          |                 | C X                                  | 2            |  |
|                                  | 2<br>× Community Score ✓         | adk/5cad2c6/7df41c58fb6bccf214f7ec93ffeff32187c9cbd5d7858b69db4a<br>encryption.exe<br>64bits assembly peexe | 2.15 MB<br>Size | 2022-11-17 12:09:52 UTC a moment ago |              |  |
|                                  | DETECTION DETAIL                 | LS BEHAVIOR O COMMUNITY                                                                                     |                 |                                      |              |  |
|                                  | Security Vendors' Analysis 💿     |                                                                                                    |                 |                                      |              |  |
|                                  | Elastic                          | Malicious (moderate Confidence)                                                                             | SecureAge       | ① Malicious                          |              |  |
|                                  | Acronis (Static ML)              | ⊘ Undetected                                                                                                | Ad-Aware        | Undetected                           |              |  |
|                                  | ALYac                            | ⊘ Undetected                                                                                                | Antiy-AVL       | Ondetected                           |              |  |
| Google                           | $\odot$                          | Undetected                                                                                                  |                 | Gridinsoft (no cloud)                | ⊘ Undetected |  |
| Ikarus                           | $\odot$                          | Undetected                                                                                                  |                 | Jiangmin                             | Undetected   |  |
| K7AntiVirus                      | $\oslash$                        | Undetected                                                                                                  |                 | K7GW                                 | ⊘ Undetected |  |
| Kaspersky                        | $\oslash$                        | Undetected                                                                                                  |                 | Kingsoft                             | ⊘ Undetected |  |
| Lionic                           | $\oslash$                        | Undetected                                                                                                  |                 | Malwarebytes                         | Undetected   |  |
| MAX                              | $\oslash$                        | Undetected                                                                                                  |                 | MaxSecure                            | ⊘ Undetected |  |
| McAfee                           | $\oslash$                        | Undetected                                                                                                  |                 | McAfee-GW-Edition                    | Undetected   |  |
| Microsoft                        | $\odot$                          | Undetected                                                                                                  |                 | NANO-Antivirus                       | ⊘ Undetected |  |
| Palo Alto Networks               | $\oslash$                        | Undetected                                                                                                  |                 | Panda                                | Ø Undetected |  |
| QuickHeal                        | $\oslash$                        | Undetected                                                                                                  |                 | Rising                               | ⊘ Undetected |  |
| Sangfor Engine Zero              | $\oslash$                        | Undetected                                                                                                  |                 | SentinelOne (Static ML)              | O Undetected |  |
| Sophos                           | $\oslash$                        | Undetected                                                                                                  |                 | SUPERAntiSpyware                     | Ø Undetected |  |
| Symantec                         | $\oslash$                        | Undetected                                                                                                  |                 | TACHYON                              | Undetected   |  |
| TEHTRIS                          | $\oslash$                        | Undetected                                                                                                  |                 | Tencent                              | Undetected   |  |
| Trapmine                         | $\oslash$                        | Undetected                                                                                                  |                 | Trellix (FireEye)                    | Ø Undetected |  |
| TrendMicro                       | $\oslash$                        | Undetected                                                                                                  |                 | TrendMicro-HouseCall                 | O Undetected |  |
| VBA32                            | $\oslash$                        | Undetected                                                                                                  |                 | VIPRE                                | ⊘ Undetected |  |
| VirlT                            | $\odot$                          | Undetected                                                                                                  |                 | ViRobot                              | O Undetected |  |
| Webroot                          | $\oslash$                        | Undetected                                                                                                  |                 | Yandex                               | O Undetected |  |
| Zillya                           | $\bigcirc$                       | Undetected                                                                                                  |                 | ZoneAlarm by Check Point             | Undetected   |  |